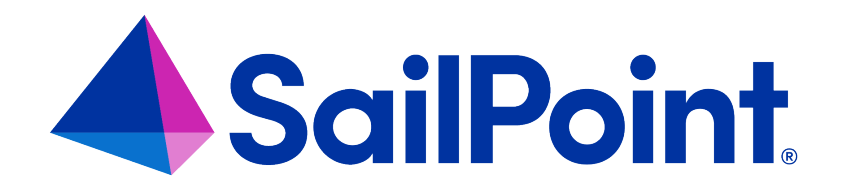

# Integrating DFS with File Access

# Manager

Version: 8.4

Revised: March 29, 2023

This document and the information contained herein is SailPoint Confidential Information

#### **Copyright and Trademark Notices**

#### Copyright © 2023 SailPoint Technologies, Inc. All Rights Reserved.

All logos, text, content, including underlying HTML code, designs, and graphics used and/or depicted on these written materials or in this Internet website are protected under United States and international copyright and trademark laws and treaties, and may not be used or reproduced without the prior express written permission of SailPoint Technologies, Inc.

"SailPoint," "SailPoint & Design," "SailPoint Technologies & Design," "Identity Cube," "Identity IQ," "IdentityAI," "IdentityNow," "SailPoint Predictive Identity" and "SecurityIQ" are registered trademarks of SailPoint Technologies, Inc. None of the foregoing marks may be used without the prior express written permission of SailPoint Technologies, Inc. All other trademarks shown herein are owned by the respective companies or persons indicated.

SailPoint Technologies, Inc. makes no warranty of any kind with regard to this manual or the information included therein, including, but not limited to, the implied warranties of merchantability and fitness for a particular purpose. SailPoint Technologies shall not be liable for errors contained herein or direct, indirect, special, incidental or consequential damages in connection with the furnishing, performance, or use of this material.

Patents Notice. https://www.sailpoint.com/patents

Restricted Rights Legend. All rights are reserved. No part of this document may be published, distributed, reproduced, publicly displayed, used to create derivative works, or translated to another language, without the prior written consent of SailPoint Technologies. The information contained in this document is subject to change without notice.

Use, duplication or disclosure by the U.S. Government is subject to restrictions as set forth in subparagraph (c) (1) (ii) of the Rights in Technical Data and Computer Software clause at DFARS 252.227-7013 for DOD agencies, and subparagraphs (c)(1) and (c)(2) of the Commercial Computer Software Restricted Rights clause at FAR 52.227-19 for other agencies.

Regulatory/Export Compliance. The export and re-export of this software is controlled for export purposes by the U.S. Government. By accepting this software and/or documentation, licensee agrees to comply with all U.S. and foreign export laws and regulations as they relate to software and related documentation. Licensee will not export or re-export outside the United States software or documentation, whether directly or indirectly, to any Prohibited Party and will not cause, approve or otherwise intentionally facilitate others in so doing. A Prohibited Party includes: a party in a U.S. embargoed country or country the United States has named as a supporter of international terrorism; a party involved in proliferation; a party identified by the U.S. Government as a Denied Party; a party named on the U.S. Department of Commerce's Entity List in Supplement No. 4 to 15 C.F.R. § 744; a party prohibited from participation in export or re-export transactions by a U.S. Government General Order; a party listed by the U.S. Government's Office of Foreign Assets Control as ineligible to participate in transactions subject to U.S. jurisdiction; or any party that licensee knows or has reason to know has violated or plans to violate U.S. or foreign export laws or regulations. Licensee shall ensure that each of its software users complies with U.S. and foreign export laws and regulations as they relate to software and related documentation.

# Contents

| Connector Overview                                | 1    |
|---------------------------------------------------|------|
| Connector Operation Principles                    | 1    |
| Terminology                                       | 1    |
| Monitored Activities                              | 2    |
| Permissions Collection and Data Classification    | 2    |
| DFS Link Targets Priority                         | 2    |
| Manual Matching of Unknown Target Host Names      | 2    |
| Capabilities                                      | 4    |
| Prerequisites                                     | 5    |
| Communications Requirements                       | 5    |
| Software Requirements                             | 5    |
| Permissions                                       | 5    |
| DFS Installation Flow Overview                    | 6    |
| Collecting Data Stored in an External Application | 7    |
| Crawler Responsibilities                          | 8    |
| Adding a DFS Application                          | 9    |
| Select Wizard Type                                | 9    |
| General Details                                   | 9    |
| Connection Details                                | 10   |
| Installing Services: Collector Installation       | . 16 |
| Verifying the DFS Connector Installation          | 19   |
| Crawler                                           | 19   |
| Monitored Activities                              | 19   |
| Permissions Collection                            | 19   |
| Data Classification                               | 20   |
| Troubleshooting                                   | 21   |
| Manual Matching of Unknown Target Host Names      | 21   |
| Activities not Displayed in the Website           | 21   |

# **Connector Overview**

# **Connector Operation Principles**

- File Access Manager Windows DFS application differs from other File Access Manager connectors in that it does not actively monitor activities, collect permissions, or classify data. Instead, it acts as a logical representation of multiple physical applications. It fetches data by mapping DFS logical shares to their corresponding physical target applications shares.
- The crawler service creates mapping between DFS applications and physical applications.

Windows DFS applications only supports domain-based DFS namespaces.

An application must be configured in File Access Manager for each DFS domain.

# Terminology

DFS (Distributed File System) refers to a virtual arrangement of distributed Microsoft servers as a single resources tree.

For a full DFS Namespace overview, see

https://docs.microsoft.com/en-us/windows-server/storage/dfs-namespaces/dfs-overview.

#### **DFS Namespace**

A virtual view of shared folders on servers provided by DFS. A DFS namespace consists of a root and many links and targets. The namespace starts with a root that maps to one or more root targets. Below the root are links that map to their own targets.

#### Domain-based DFS namespace

A DFS namespace whose configuration information is stored in Active Directory.

#### DFS Link (folder with targets)

A component in a DFS path that lies below the root and maps to one or more link targets.

#### DFS Link Target (folder target)

The mapping destination of a link. A link target can be any UNC path, such as a shared folder or another DFS path.

# **Monitored Activities**

Any activities on shares that are targets of DFS links are "tagged" with an additional field with the logical DFS path and an indication that they are DFS-related. This allows activities to be queried via a DFS application and business resources and to have its DFS logical path displayed.

Any activity type monitored by a physical application, mapped to the DFS application, can also be displayed via the DFS application.

# **Permissions Collection and Data Classification**

DFS are logical resources that only point to the physical folders in which actual data are located. Windows DFS applications do not have Permissions Collection nor Data Classification services.

To display permissions and data classification results, DFS applications redirect their link folders to their mapped targets and display the results collected by their physical applications.

# **DFS Link Targets Priority**

Some DFS links may point to multiple physical shares that are assumed to be replicated. If so, File Access Manager selects prioritized results from one or more physical shares, which is different for each of the following scenarios:

#### Activities

When a link has multiple targets, all physical target resources are queried for activities, since activities are not necessarily replicated consistently across shares.

#### Permissions

When a link has multiple targets, the target with the most recent File Access Manager permission analysis is selected.

#### Data Classification

When a link has multiple targets, the target with the most recent File Access Manager Data Classification analysis is selected.

### Manual Matching of Unknown Target Host Names

During a DFS Crawl, the Crawler tries to match target host names to the host names of existing applications in the File Access Manager database.

When the Crawler is unable to match specific hosts, it attempts to match hosts via DNS lookups, and to find valid matching alias names (for example, a host name displayed as an IP address).

If a search cannot find host names or cannot match host name aliases to an existing host in the File Access Manager database, it is possible to configure matching hosts manually.

1. Create an \*.xml file with the following structure:

```
<?xml version="1.0"?>
<mappings>
```

```
<key name="hostA">AlternateHostA</key>
```

```
<key name="hostB">172.66.12.12</key>
```

```
</mappings>
```

In the example above, "hostA" is a host name of a link target to be matched manually. "AlternateHostA" is the host name to which "hostA" will be matched.

"AlternateHostA" should be a host name of an existing application in File Access Manager.

2. Add the following key to the DFS Permissions Collector's service "app.config".

"<add key="dfsMappings" value="C:\myMappings.xml"/>"

- 3. Replace "C:\myMappings.xml" with the path that points to the configuration file.
- 4. Restart the DFS Permissions Collector service.

# Capabilities

This connector enables you to use File Access Manager to access and analyze data stored in DFS and do the following:

- Analyze the structure of your stored data.
- Monitor user activity in the resources.
- Manage access fulfillment automated granting and revoking of access according to rules set in File Access Manager.

See the File Access Manager documentation for a full description.

# Prerequisites

Make sure your system fits the descriptions below before starting the installation.

# **Communications Requirements**

| Requirement                         | Source                   | Destination                       | Port                            |
|-------------------------------------|--------------------------|-----------------------------------|---------------------------------|
| Database Access                     | Permissions<br>Collector | File Access Man-<br>ager database | Per the specific DB definitions |
| LDAP for authenticating             |                          |                                   | 389                             |
| RPC                                 |                          |                                   | 135 + Dynamic ports<br>range    |
| Required for collecting DFS details |                          |                                   | 139, 445                        |
| DNS                                 |                          |                                   | 53 (UDP and TCP)                |

# **Software Requirements**

File Access Manager requires the latest ASP.NET Core 6.0.x Hosting Bundle. This bundle consists of .NET Runtime and ASP .NET Core Runtime. You can download the latest 6.0.x Hosting Bundle version from here .

### **Permissions**

When the Crawler service runs on a server, which is part of the domain that hosts the domain-based DFS namespaces, neither a user nor a password configuration is required.

If the server is not part of the DFS domain, then the following requirements must be met:

- The server must be able to resolve the DFS domain.
- The Crawler service must be configured with a standard domain user on that DFS domain in order to gain access using impersonation.

# **DFS Installation Flow Overview**

To install the DFS connector:

- 1. Configure all the prerequisites.
- 2. Add a new DFS application in the Business Website.
- 3. Install the relevant services:
  - Activity Monitor This is the activity collection engine, used by all connectors that support activity monitoring.

# **Collecting Data Stored in an External Application**

#### **Connector / Collector terminology:**

#### Connector

The collection of features, components and capabilities that comprise File Access Manager support for an endpoint.

#### Collector

The "Agent" component or service in a Permission Collection architecture.

#### Engine

The core service counterpart of this architecture.

#### **Identity Collector**

A logical component used to fetch identities from an identity store and holds the configuration, settings for that identity store, and the relations between these identities.

The identity collector It has no "physical" manifest.

• The actual work is done by the Collector Synchronizer.

The list below describes the high level installation process required to collect and analyze data from an external application. Most of these should already be set up in your File Access Manager installation. See the server Installation guide for further details.

#### Install a Permission Collection central engine

One or more central engines, installed using the server installer

#### Create an Application in File Access Manager

In the File Access Manager website, (*Admin > Applications*). The application is linked to central engines listed above.

# **Crawler Responsibilities**

- The crawler works with native API calls that communicate with the domain controller and the DFS namespace servers.
- The crawler:
  - ° Creates the DFS resources tree
  - Creates mapping between the DFS links resources and physical applications resources.
  - The crawler can only map DFS links to physical shares in the File Access Manager database. Therefore, before the DFS crawler runs, the shares in the physical applications must have already been found. If a physical share is not found for a DFS link, the crawler will issue an "unfound target" warning in the task details.

# Adding a DFS Application

In order to integrate with DFS, we must first create an application entry in File Access Manager. This entry includes the identification, connection details, and other parameters necessary to create the link.

To add an application, use the New Application Wizard.

- 1. Navigate to Admin > Applications
- 2. Click Add New to open the wizard.

# **Select Wizard Type**

- 1. Click Standard Application
- 2. Click Next to open the General Details page.

### **General Details**

#### Application Type

Windows DFS

#### Application Name

Logical name of the application

#### Description

Description of the application

#### Tags

Select tags for the application from the dropdown menu, and / or type a new name, and press **Enter** to create a new tag. The dropdown list of tags filters out matching tags as you type and displays up to 50 tags.

The **tags** replace the **Logical container** field that was used when creating applications in releases before 8.2

#### **Event Manager Server**

This option is available if there are more than one event manager servers configured in the system.

Select an event manager from the drop down menu.

Click **Next**. to open the Connection Details page.

### **Connection Details**

Complete the Connection Details fields:

#### Domain Name

The user defined in the prerequisites

#### Username

The user defined in the prerequisites

#### Password

The user defined in the prerequisites

The Windows DFS application supports only crawling, therefore, the scheduling tab will only contain the crawler scheduling window.

#### **Configuring and Scheduling the Crawler**

#### To set or edit the Crawler configuration and scheduling

- Open the edit screen of the required application.
  - a. Navigate to Admin > Applications.
  - b. Scroll through the list, or use the filter to find the application.
  - c. Click the edit icon  $\square$  on the line of the application.
- Press Next till you reach the Crawler & Permissions Collection settings page.

The actual entry fields vary according to the application type.

#### Create a Schedule

Click to open the schedule panel. See Scheduling a Task

#### Setting the Crawl Scope

There are several options to set the crawl scope:

- Setting explicit list of resources to include and / or exclude from the scan.
- Creating a regex to define resources to exclude.

#### Including and Excluding Paths by List

#### To set the paths to include or exclude in the crawl process for an application

- Open the edit screen of the required application.
  - a. Navigate to Admin > Applications.
  - b. Scroll through the list, or use the filter to find the application.
  - c. Click the edit icon  $\square$  on the line of the application.
- Press Next till you reach the Crawler & Permissions Collection settings page.
   The actual entry fields vary according to the application type.
- 1. Scroll down to the Crawl configuration settings.
- 2. Click Advanced Crawl Scope Configuration to open the scope configuration panel.
- 3. Click Include / Exclude Resources to open the input fields.
- To add a resource to a list, type in the full path to include / exclude in the top field and click + to add it to the list.
- 5. To remove a resource from a list, find the resource from the list, and click the *x* icon on the resource row.

When creating exclusion lists, excludes take precedence over includes.

#### **Excluding Paths by Regex**

#### To set filters of paths to exclude in the crawl process for an application using regex.

- Open the edit screen of the required application.
  - a. Navigate to Admin > Applications.
  - b. Scroll through the list, or use the filter to find the application.
  - c. Click the edit icon  $\square$  on the line of the application.
- Press Next till you reach the Crawler & Permissions Collection settings page.
   The actual entry fields vary according to the application type.
- 1. Click Exclude Paths by Regex to open the configuration panel.
- Type in the paths to exclude by Regex, See regex examples in the section below. Since the system does not collect BRs that match this Regex, it also does not analyze them for permissions.

#### **Crawler Regex Exclusion Example**

The following are examples of crawler Regex exclusions:

#### Exclude all shares which start with one or more shares names:

Example: Starting with \\[domain\_name]\[namespace]\shareName

Regex: ^\\\\domain\_name\\namespace\\shareName\$

Real Example: Exclude myShare share

Path: \\myDomain\myNamespace\myShare

Regex: ^\\\\myDomain\\myNamespace\\myShare\$

Example: Starting with \\[domain\_name]\[namespace]\shareName or \\[domain\_name]\ [namespace]\OtherShareName

Regex: ^\\\\domain\_name\\namespace\\(shareName|OtherShareName)\$

#### Include ONLY shares which start with one or more shares names:

Example: Starting with \\[domain\_name]\[namespace]\shareName

Real Examples: Include only myShare share

Path: ^(?!\\\myDomain(\$|\\myNamespace(\$|\\myShare(\$|\\.\*)))).\*

Regex: ^\\\\myDomain\\myNamespace\\myShare\$

Starting with \\server\_name\shareName or \\server\_name\OtherShareName

**Regex:** ^(?!\\\\server name\\(**shareName**|**OtherShareName**)(\$|\\.\*)).\*

#### **Excluding Top Level Resources**

Use the top level exclusion screen to select top level roots to exclude from the crawl. This setting is done per application.

#### To exclude top level resources from the crawl process

1. Open the application screen

Admin > Applications

- 2. Find the application to configure and click the drop down menu on the application line. Select **Exclude Top Level Resources** to open the configuration panel.
- 3. Run Task

The Run Task button triggers a task that runs a short detection scan to detect the current top level resources.

Before running the task for the first time, the message above this button is:

#### "Note: Run task to detect the top-level resources"

If the top level resource list has changed in the application while yo u are on this screen, press this button to retrieve the updated structure.

Once triggered, you can see the task status in

Settings > Task Management > Tasks

This will only work if the user has access to the task page.

When the task has completed, press Refresh to update the page with the list of top level resources.

- 4. Click the top level resource list, and select top level resources to exclude.
- 5. Click *Save* to save the change.

6. To refresh the list of top level resources, run the task again. Running the task will not clear the list of top level resources to exclude.

| ist Successful Run 06-22-2021 4:57:2                      | 7 PM                    |
|-----------------------------------------------------------|-------------------------|
| Run Task                                                  | View Task Status        |
| ote: Refresh the list to view recently scovered resources | Refresh 🞜               |
| pp Level Resources Exclusion List ose                     | ected   Clear Selection |
| Top Level Resources Exclusion List                        | ,                       |
| \\si 5\C\$                                                |                         |
| \\si 5\MSSQLSERVER                                        |                         |
| \\si 5\print\$                                            |                         |

#### Special Consideration for Long File Paths in Crawl

If you need to support long file paths above 4,000 characters for the crawl, set the flag

#### excludeVeryLongResourcePaths

in the Permission Collection Engine App.config file to true.

By default this value will be commented out and set to false.

This key ensures, when enabled, that paths longer than 4000 characters are excluded from the applications' resource discovery (Crawl), to avoid issues while storing them in the SQLServer database.

When enabled, business resources with full paths longer than 4000 characters, and everything included in the hierarchical structure below them, will be excluded from the crawl, and will not be collected by File Access Manager. This scenario is extremely rare.

You should not enable exclusion of long paths, unless you experience an issue.

#### Background

File Access Manager uses a hashing mechanism to create a unique identifier for each business resource stored in the File Access Manager database. The hashing mechanism in SQLServer versions 2014 and earlier, is unable to process (hash) values with 4,000 or more characters.

Though resources with paths of 4000 characters or longer are extremely rare, File Access Manager is designed to handle that limitation.

#### Identifying the Problem

When using an SQL Server database version 2014 and ealier

The following error message in the Permission Collection Engine log file:

System.Data.SqlClient.SqlException (0x80131904): String or binary data would be truncated.

In all other cases, this feature should not be enabled.

#### Setting the Long Resource Path Key

The Permission Collection Engine App.config file is RoleAnalyticsServiceHost.exe.config, and can be found in the folder

%SailPoint\_Home%\FileAccessManager\[Permission Collection instance]\

Search for the key excludeVeryLongResourcePaths and correct it as described above.

# **Installing Services: Collector Installation**

1. Run the **Collector Installation Manager** as an Administrator.

The installation files are in the installation package under the folder Collectors.

The Collector Installation Manager window displays.

| Collector Installation Manager |                    |                 |         | ×    |
|--------------------------------|--------------------|-----------------|---------|------|
| ŧ                              | Collecto           | r Installation  | Manager |      |
| oir                            | Connect to File Ac | ccess Manager 👔 |         |      |
| ਕ                              | Server Name/IP:    | localhost       |         |      |
| <b>.</b>                       | User:              | wbxadmin        | 0       |      |
| Ň                              | Password:          | •••••           |         |      |
| $\odot$                        |                    |                 |         |      |
|                                |                    |                 |         |      |
|                                |                    |                 |         |      |
|                                |                    |                 |         |      |
|                                |                    |                 |         |      |
|                                |                    |                 |         |      |
| Identity <b>IO</b>             |                    |                 |         |      |
| File Access Manager            |                    |                 |         | Next |

- 2. Enter the credentials to connect to File Access Manager.
  - a. ServerName/IP should be pointed to the Agent Configuration Manager service server.
  - b. A File Access Manager user with Collector Manager permission (permission to install collectors). For Active Directory authentication, use the format domain\username.
- 3. Click **Next** to open the Service Configuration window.

| Service Configuration     Add     Select Application:     Permission Collector     Select Central Permission Collecton service:     Add     Data Classification Collector     Select Central Data Classification service:     Add     Data Classification service:     Add     Next | Collector Installation Manager                | · · · · · · · · · · · · · · · · · · · |
|----------------------------------------------------------------------------------------------------|-----------------------------------------------|---------------------------------------|
| Activity Monitoring Select Application:  Permission Collector Select Central Permission Collecton service:  Add  Data Classification Collector Select Central Data Classification service:  Add  Next                                                                               | Service Config                                | uration                               |
| Activity Monitoring Select Application:  Add                                                                                                    | •                                             |                                       |
| Select Application:  Add  Permission Collector  Select Central Permission Collector  Select Central Data Classification service:  Add  Next                                                                                                    | Activity Monitoring                           |                                       |
| Permission Collector Select Central Permission Collecton Data Classification Collector Select Central Data Classification service: Add                                                                                                    | Select Application:                           | Add                                   |
| Permission Collector Select Central Permission Collector Data Classification Collector Select Central Data Classification service: Add                                                                                                    |                                               |                                       |
| Permission Collector Select Central Permission Collector Data Classification Collector Select Central Data Classification service: Add                                                                                                    |                                               |                                       |
| Permission Collector Select Central Permission Collector Data Classification Collector Select Central Data Classification service: Add                                                                                                    |                                               |                                       |
| Permission Collector Select Central Permission Collection service: Data Classification Collector Select Central Data Classification service: Add Next                                                                                                    |                                               |                                       |
| Select Central Permission Collection service:  Add  Data Classification Collector  Select Central Data Classification service:  Add  Next                                                                                                    | Permission Collector                          |                                       |
| Data Classification Collector Select Central Data Classification service: Add Next                                                                                                    | Select Central Permission Collection service: | ▼ Add                                 |
| Data Classification Collector Select Central Data Classification service: Add Next                                                                                                    |                                               |                                       |
| Select Central Data Classification service:                                                                                                    | Data Classification Collector                 |                                       |
| Next                                                                                                    | Select Central Data Classification service:   | ▼ Add                                 |
| Next                                                                                                    |                                               |                                       |
| Next                                                                                                    |                                               |                                       |
| Next                                                                                                    |                                               |                                       |
| Next                                                                                                    |                                               |                                       |
|                                                                                                    |                                               | Next                                  |

- 4. If you are installing the Permission Collector, select the Central Permission Collector to which to connect this service. Click **Add**.
- 5. If you are installing the Data Classification, select the Central Classification Collector to which to connect this service. Click **Add**.
- 6. Click Next.

The Installation Folder window displays.

If this is the first time you are installing collectors on this machine, you will be prompted to select an installation folder. All future collectors will be installed in this folder.

- 7. Browse and select the location of the target folder for installation.
- 8. Browse and select the location of the folder for system logs.
- 9. Click Next.
- 10. The system begins installing the selected components.
- 11. Click Finish.

The Finish button is displayed after all the selected components have been installed.

The File Access Manager Administrator Guide provides more information on the collector services.

# Verifying the DFS Connector Installation

# Crawler

- 1. Run the Crawler task (Settings > Task Management > Scheduled Tasks).
- 2. Verify that:
  - The tasks completed successfully.
  - Business resources were created in the resource explorer (*Admin > Applications >* [application column] > *Manage Resources*).
  - DFS is mapped to physical resources.

### **Monitored Activities**

- 1. Assure that activities are received for the physical application, mapped to the DFS share.
- 2. Run the Crawler task, and verify that the DFS resource explorer has the DFS share and folder to be used for the activity simulations.
- 3. Simulate activities on physical DFS shares.
- 4. Wait a for approximately one minute.
- 5. Query activities in the File Access Manager website by selecting the DFS application < Application\_Name>.
- 6. Verify that the activities display in the web Client.

The activity details should contain a "Logical Paths" field with the DFS logical paths.

### **Permissions Collection**

- 1. Run a Permissions Collector task on a physical application with DFS target shares.
- 2. Verify the following:

- The task completed successfully.
- Permissions display in the Permissions Forensics window for the physical DFS target shares.
- Permissions display in the Permissions Forensics window for the DFS links which points to the above physical target shares

### **Data Classification**

- 1. Run a Data Classification task on a physical application with DFS target shares.
- 2. Verify that:
  - The task completed successfully.
  - Data Classification results display in the File Access Manager website Data Classification Forensics window for the physical DFS target shares.
  - Data Classification results display in the File Access Manager website Data Classification Forensics window for the DFS links that point to the above physical target shares.

# Troubleshooting

Check the issues below for common problems and suggested ways of handling them.

# Manual Matching of Unknown Target Host Names

During a DFS Crawl, the Crawler tries to match target host names to the host names of existing applications in the File Access Manager database.

When the Crawler is unable to match specific hosts, it attempts to match hosts via DNS lookups, and to find valid matching alias names (for example, a host name displayed as an IP address).

If a search cannot find host names or cannot match host name aliases to an existing host in the File Access Manager database, it is possible to configure matching hosts manually.

To manually configure matching hosts, perform the following steps:

1. Create an \*.xml file with the following structure:

```
<?xml version="1.0"?>
```

```
<mappings>
```

```
<key name="hostA">AlternateHostA</key>
```

<key name="hostB">172.66.12.12</key>

```
</mappings>
```

In the above example, "hostA" is a host name of a link target to be matched manually. "AlternateHostA" is the host name to which "hostA" will be matched.

"AlternateHostA" should be a host name of an existing application in File Access Manager.

2. Add the following key to the DFS Permissions Collector's service "app.config".

"<add key="dfsMappings" value="C:\myMappings.xml"/>"

- 3. Replace "C:\myMappings.xml" with the path that points to the configuration file.
- 4. Restart the DFS Permissions Collector service.

### Activities not Displayed in the Website

If activities are not shown in the Business Website:

- Verify that all prerequisites were set.
- Check if the shares on the physical applications have activities.
- If the physical shares do not have activities, this indicates that the monitor on the physical application is not working properly. Please refer to the relevant physical application Connector Troubleshooting guide.

If the shares on the physical applications have activities, but the DFS shares do not have activities, this indicates that the Windows DFS crawler did not map the DFS shares to physical application shares properly.